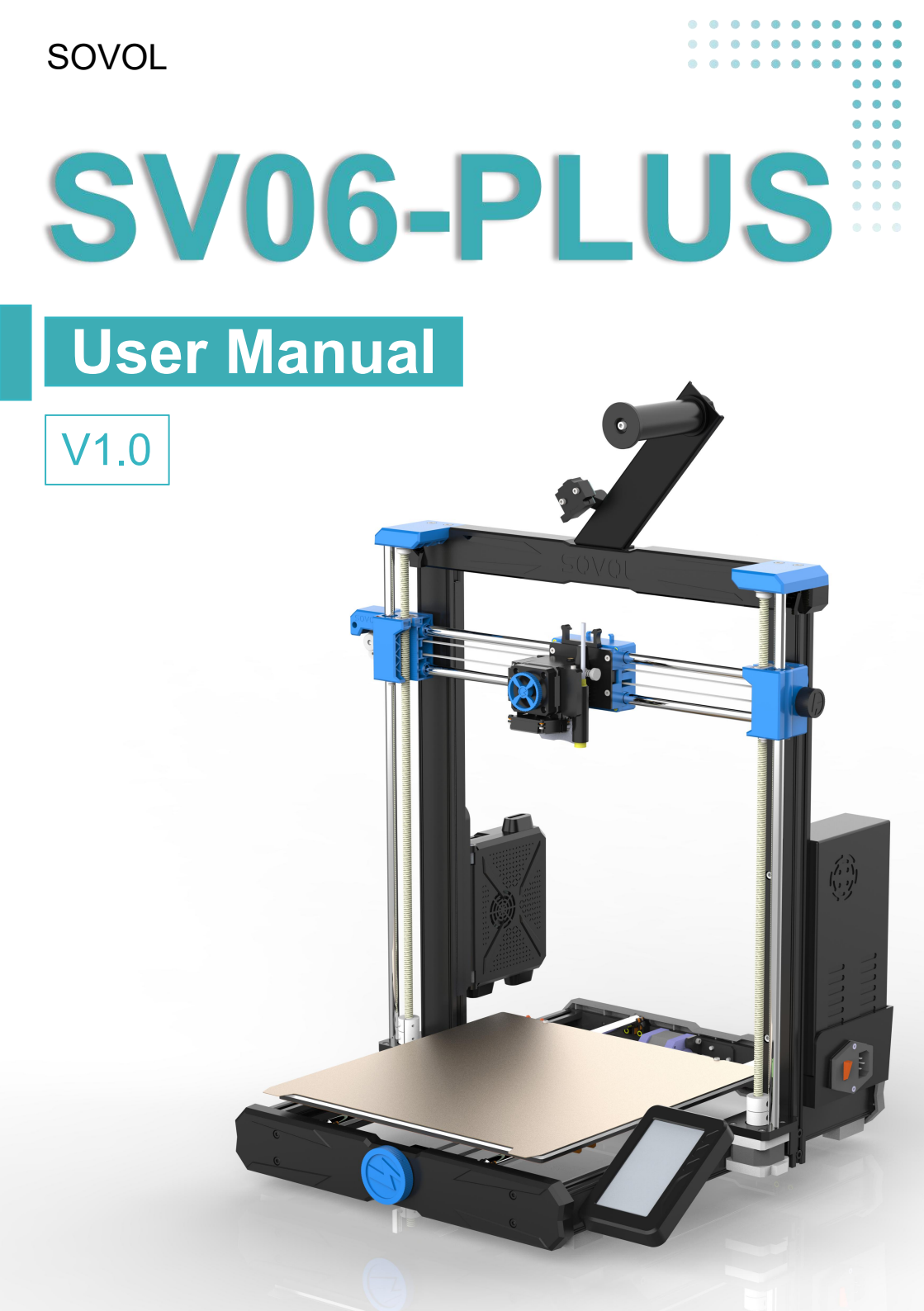

# Dear customers,

Thank you for choosing Sovol printers! Sovol is committed to providing excellent machines to 3D printing enthusiasts all over the world .This manual is designed for SV06 Plus owners to start their SV06 Plus printing journey.We still recommend all the SV06 Plus owners to read the manual carefully even if you are familiar with the 3D Printing technology, as there are lots of important information about the SV06 Plus for you to learn and help you get better printing exprience .In this manual there are some tutorials can be found on official website and group you can scan the QR-codes.

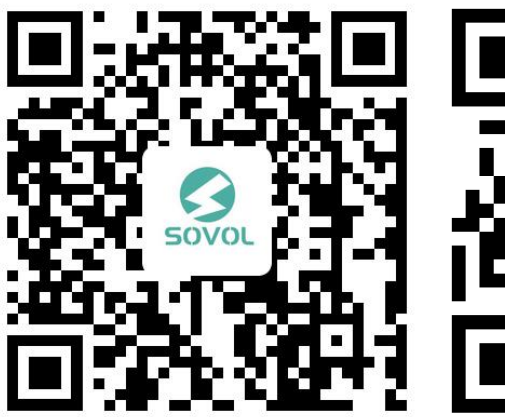

sovol official user group

sovol official website

# Contents

| 1 Notice                | 02 |
|-------------------------|----|
| 2 Equipment Parameters  | 03 |
| 3 Package List          | 04 |
| 4 Assembly              | 05 |
| Install gantry          | 05 |
| Install power supply    | 06 |
| Install extruder kits   | 07 |
| Install control box     | 08 |
| Install filament holder | 10 |
| Install touch screen    | 11 |
| Connect cable           | 12 |
| 5 Screen Information    | 13 |
| 6 Leveling              | 14 |
| 7 Load filament         | 17 |
| 8 Replace filament      | 18 |
| 9 Print                 | 19 |
| 10 Mainboard            | 21 |

->>>

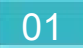

#### Notice

 Do not use the printer by any way except as otherwise described herein to avoid personal injury or property damage.

 Do not place the printer in an environment with heavy vibration or other unstable factors. Printer shaking will affect printing quality.

Do not place the printer near inflammables and explosives or heat sources.

Keep the printer in a well-ventilated, cool and dust-free place.

It is suggested to use the materials recommended by manufacturer in • order to avoid machine damage.

• Do not use any power cord other than the accompanied one. Use grounded three-phase power outlet.

Do not wear cotton gloves while operating the printer. This type of
fabric may be wound in the printer's motion parts, which can cause burns, personal injury, or printer damage.

Wait for a moment after printing to remove the prints.

It is not recommended to use third-party firmware or motherboard;otherwise, the warranty will be void.

- Clean the printer frequently. Prior to cleaning, turn off the power supply; use a dry cloth to wipe off dust, adhesive printed plastic or any other materials from the frame, rail or wheels. Use glass cleaner or isopropyl alcohol to clean printer surface.
- Children below 10 years old shouldn't use the printer alone.
- Do not move the nozzle and printing mechanism with your hands during printing.
- Users shall abide by relevant laws and regulations of the countries and regions where the printer is placed (used) and professional ethics, perform safety obligations, and do not use our product or device for any illegal purpose. In no case shall Sovol bear any legal responsibilities for anyone breaching laws.

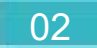

# **Equipment Parameters**

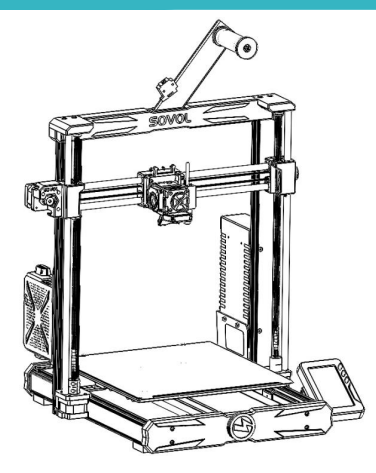

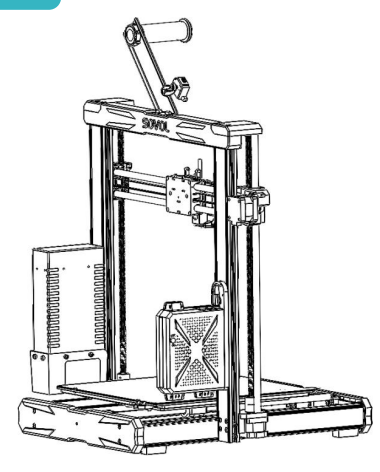

>>>

| Model                      | SV06-Plus                                  |
|----------------------------|--------------------------------------------|
| Software language          | English                                    |
| Printing method            | TF card and USB cord                       |
| Туре                       | FDM                                        |
| Number of nozzles          | 1                                          |
| Printing size              | 300*300*340mm                              |
| Recommended printing speed | ≤150mm/s                                   |
| Printing accuracy          | ±0.1mm                                     |
| Nozzle diameter            | 0.4mm (Replaceable)                        |
| Nozzle temperature         | ≤300°C                                     |
| Hot bed temperature        | ≤100°C                                     |
| Applicable filament        | PLA/ ABS/ PETG/ TPU/ WOOD/ Carbon<br>Fiber |
| Diameter of filament       | 1.75mm                                     |
| File format supported      | G-code                                     |
| Voltage                    | Input: 115/230V 50/60HZ Output: 24V        |
| Operating system           | Windows, Linux, Mac                        |
| Power supply               | 500W/24V                                   |

### Package List

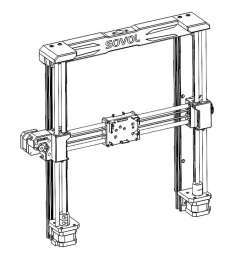

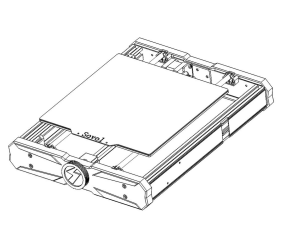

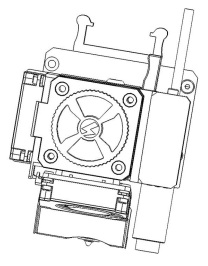

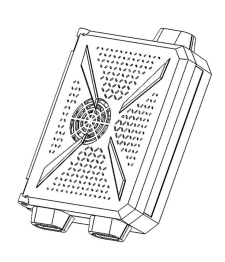

Gantry

Base

Extruder kit

Control box

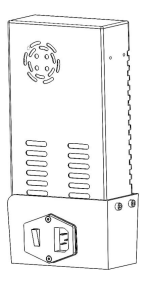

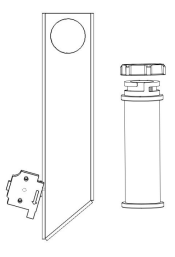

Power supply Touch screen Filament holder

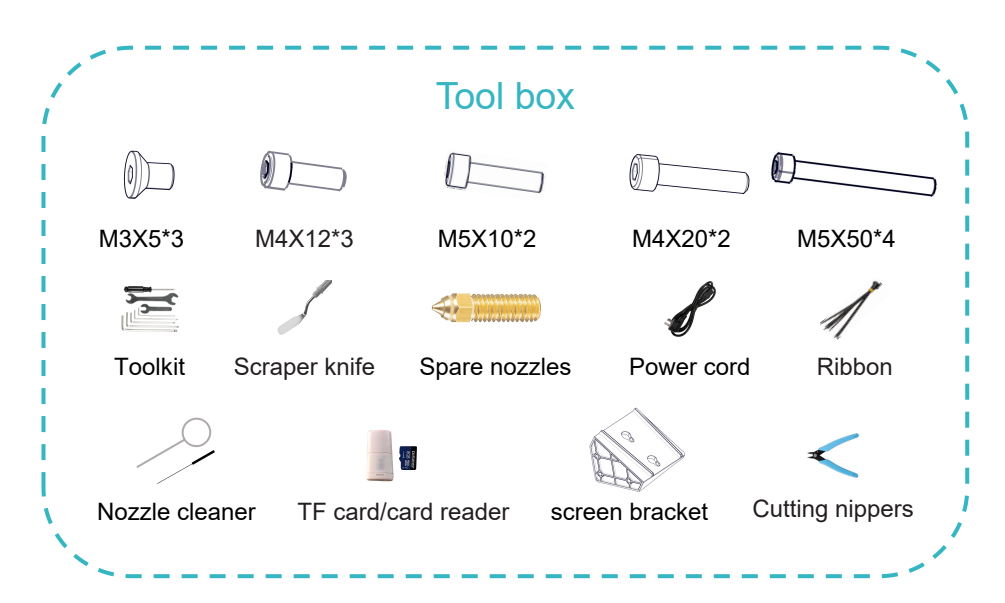

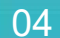

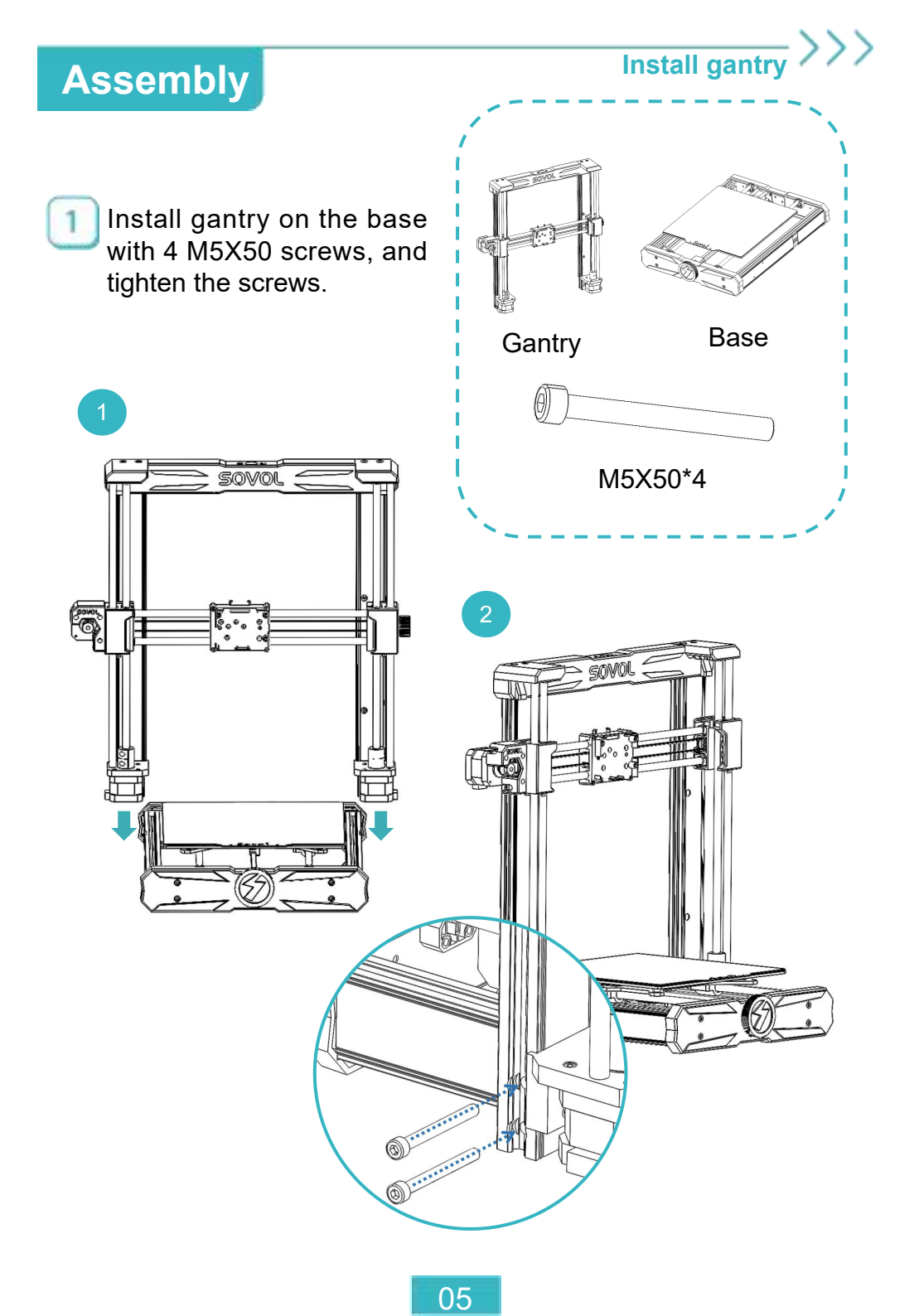

#### Install power supply

>>>

### Assembly

1

Install power supply to the right profile of the gantry with 2 M4X20 screws and tighten the screws.

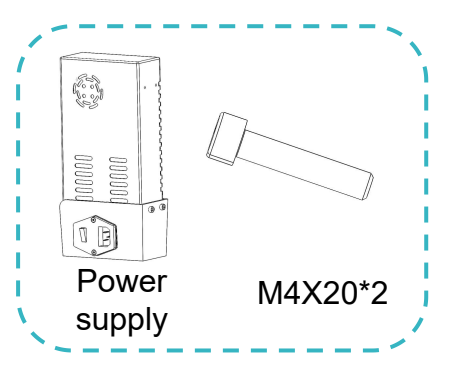

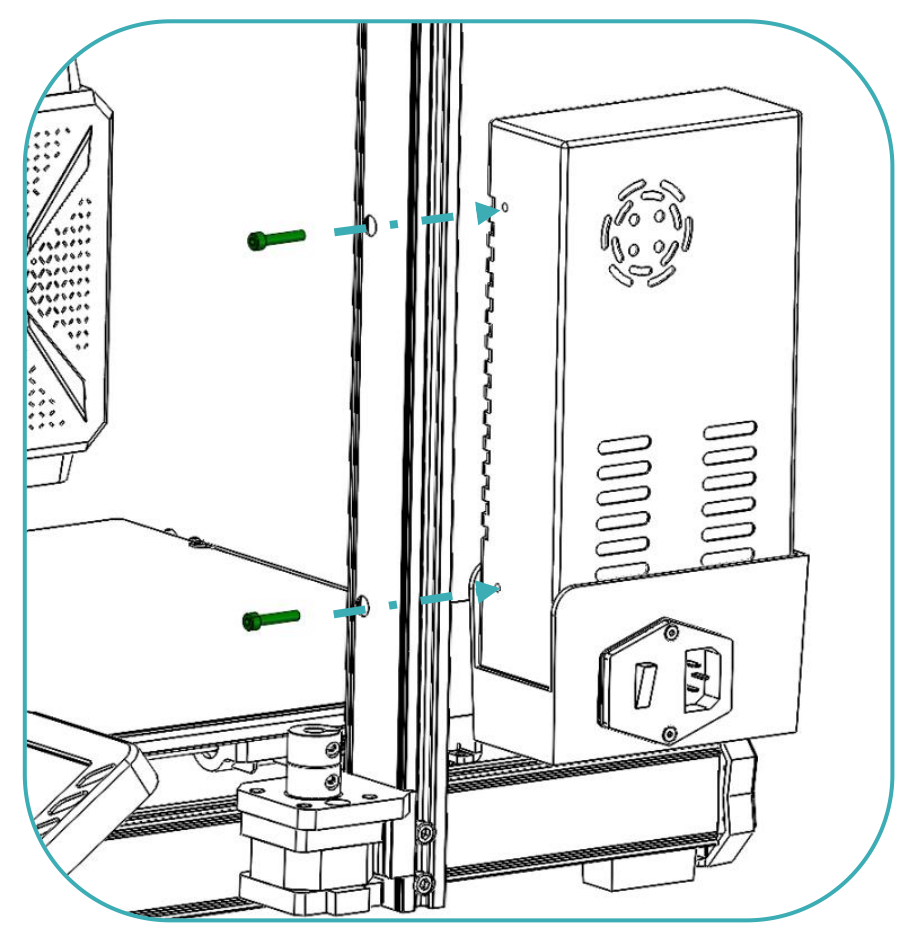

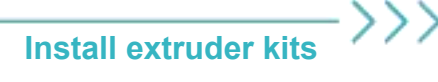

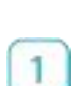

Assembly

Install the extruder kits on the sliding base via 3 M3X5 screws and tighten the screws.

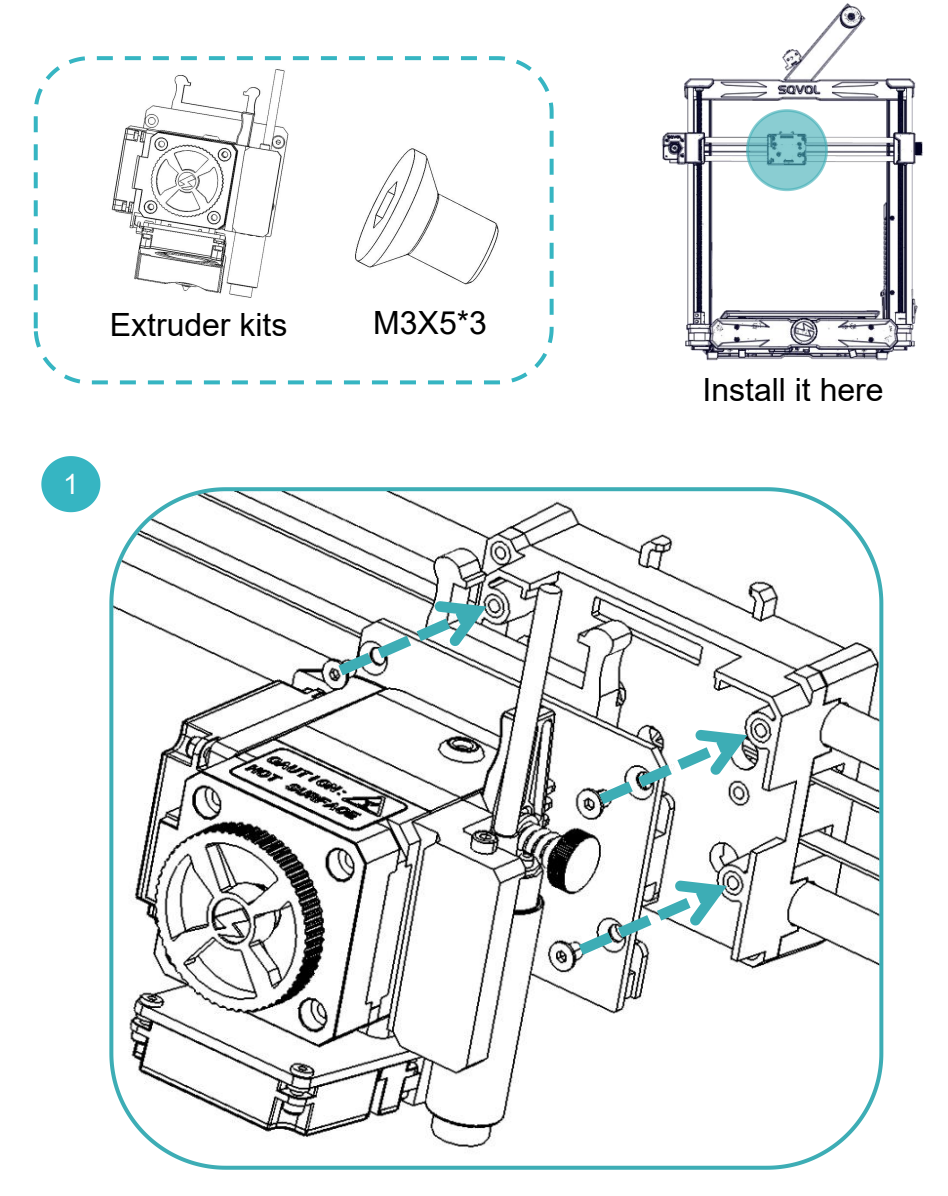

#### Assembly

Install control box

 $\rangle\rangle\rangle$ 

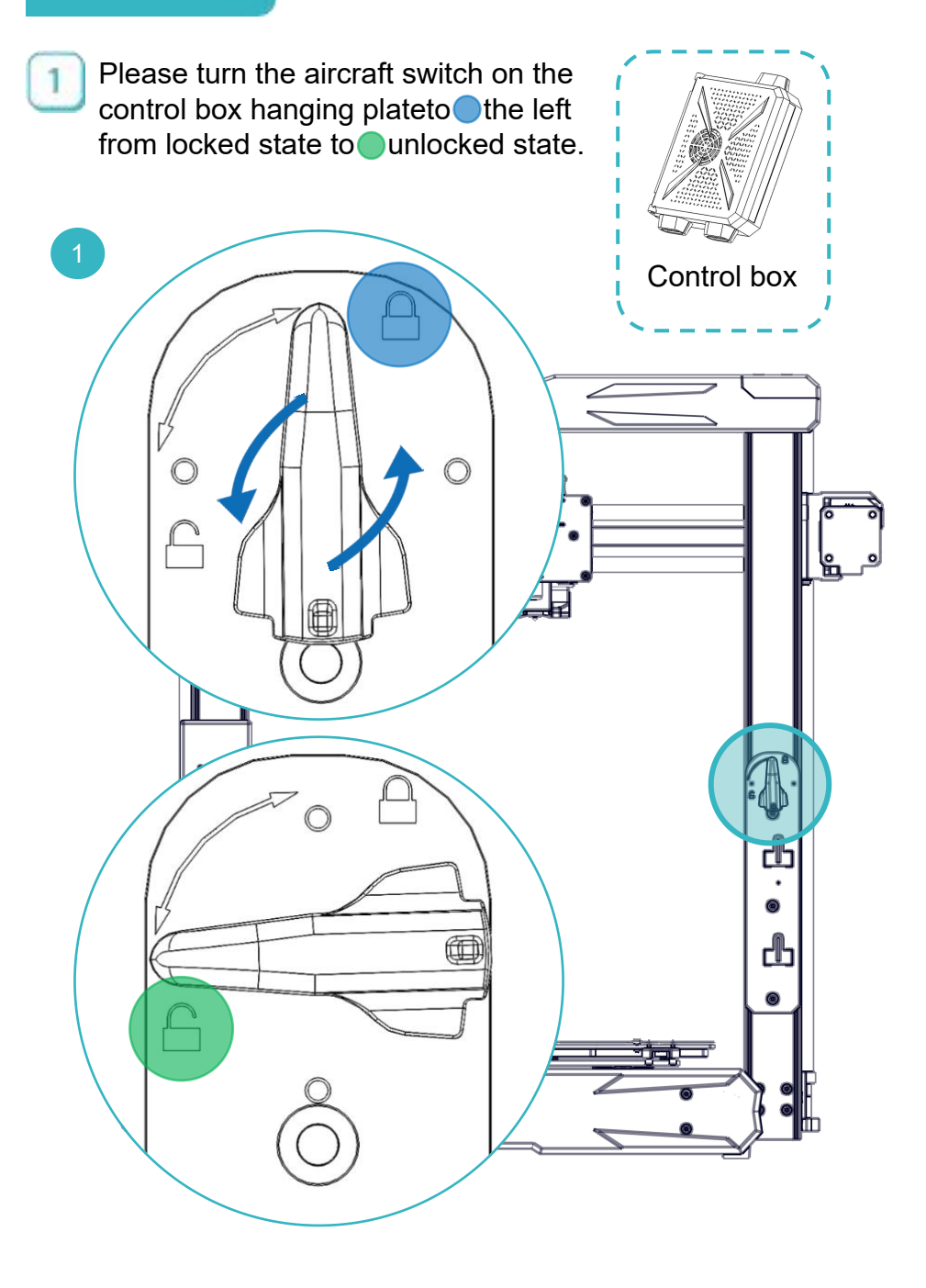

08

#### Install control box

### Assembly

Install control box on the hanging plate.

Press the entire control box downward to lock it to hanging plate.

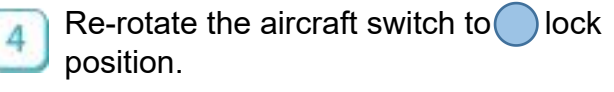

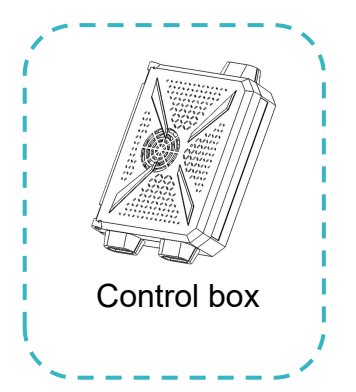

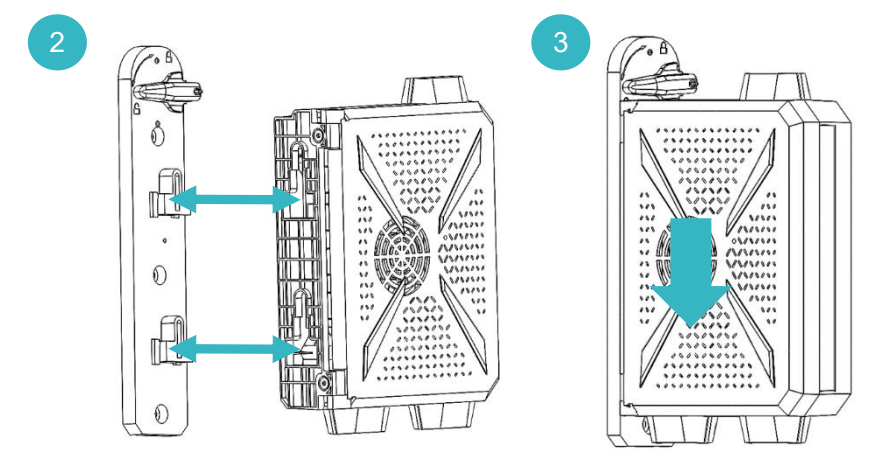

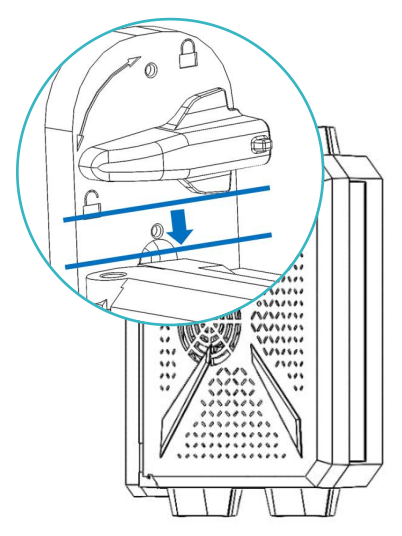

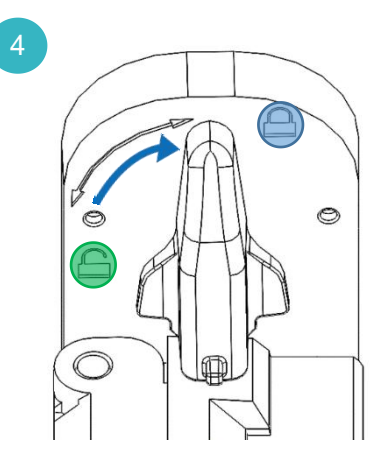

Assembly Install filament plate to /• · • the top of the machine with 2 M5X10 screws. (ge Filament holder M5X10\*2 Install filament barrel. SØVØ \* The figure shows the back side of the printer. When you face the back side, it means the filament holder faces to the left side. (Filament holder) faces the front of the printer.

Install filament holder

#### Install touch screen

#### Assembly

1

Mount the touch screen bracket to the profile on the right of the base via 3 M4X12 screws.

Mount the touch screen on the bracket, push and pull it downward, and fix it in the groove.

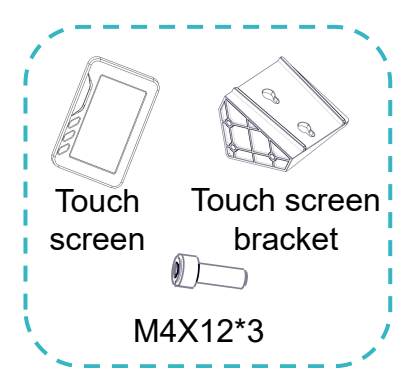

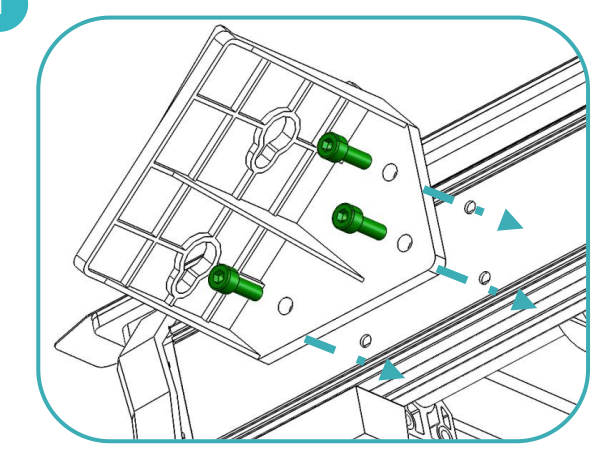

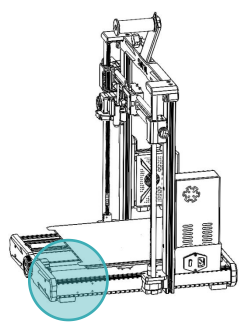

Install here

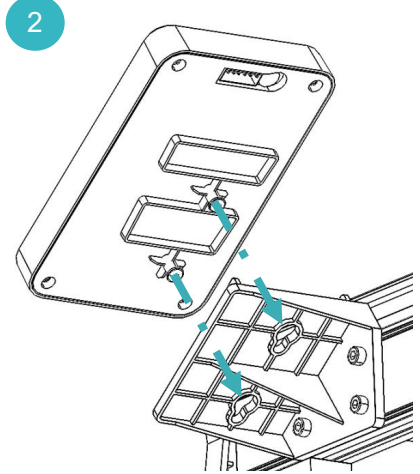

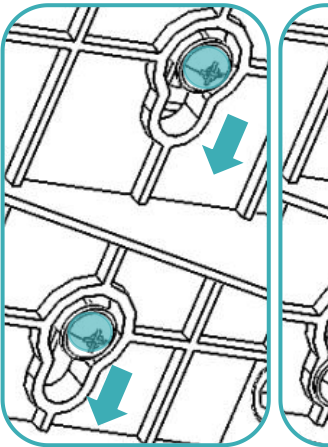

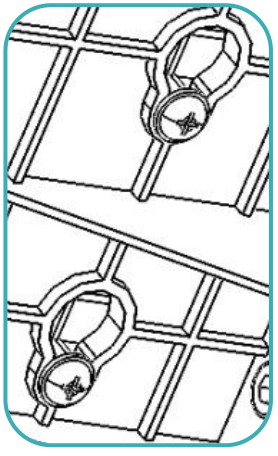

## Assembly

#### Connect cable

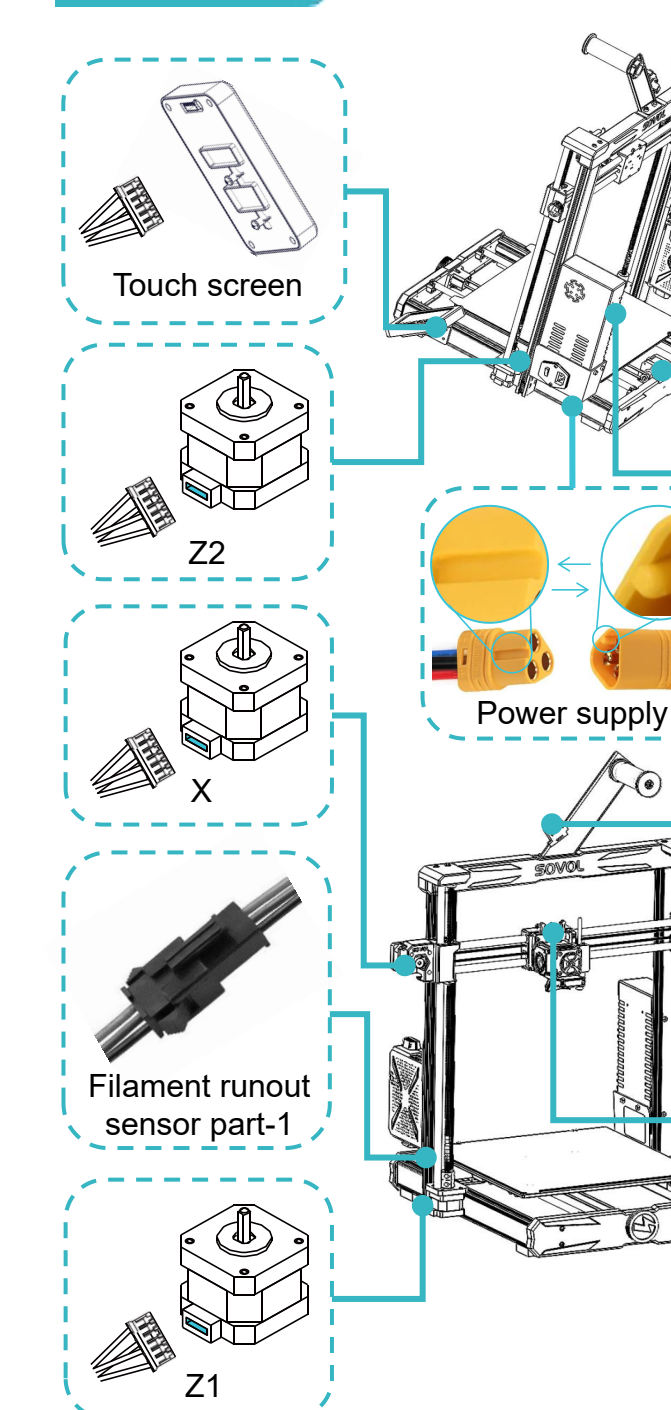

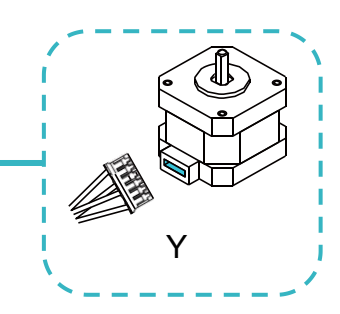

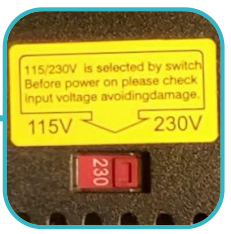

\* Please select correct input voltage to match your local power supply (230V or 115V).

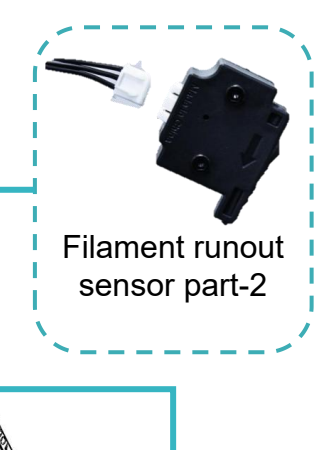

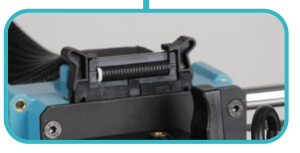

Extruder kits

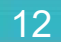

### Information of touch screen

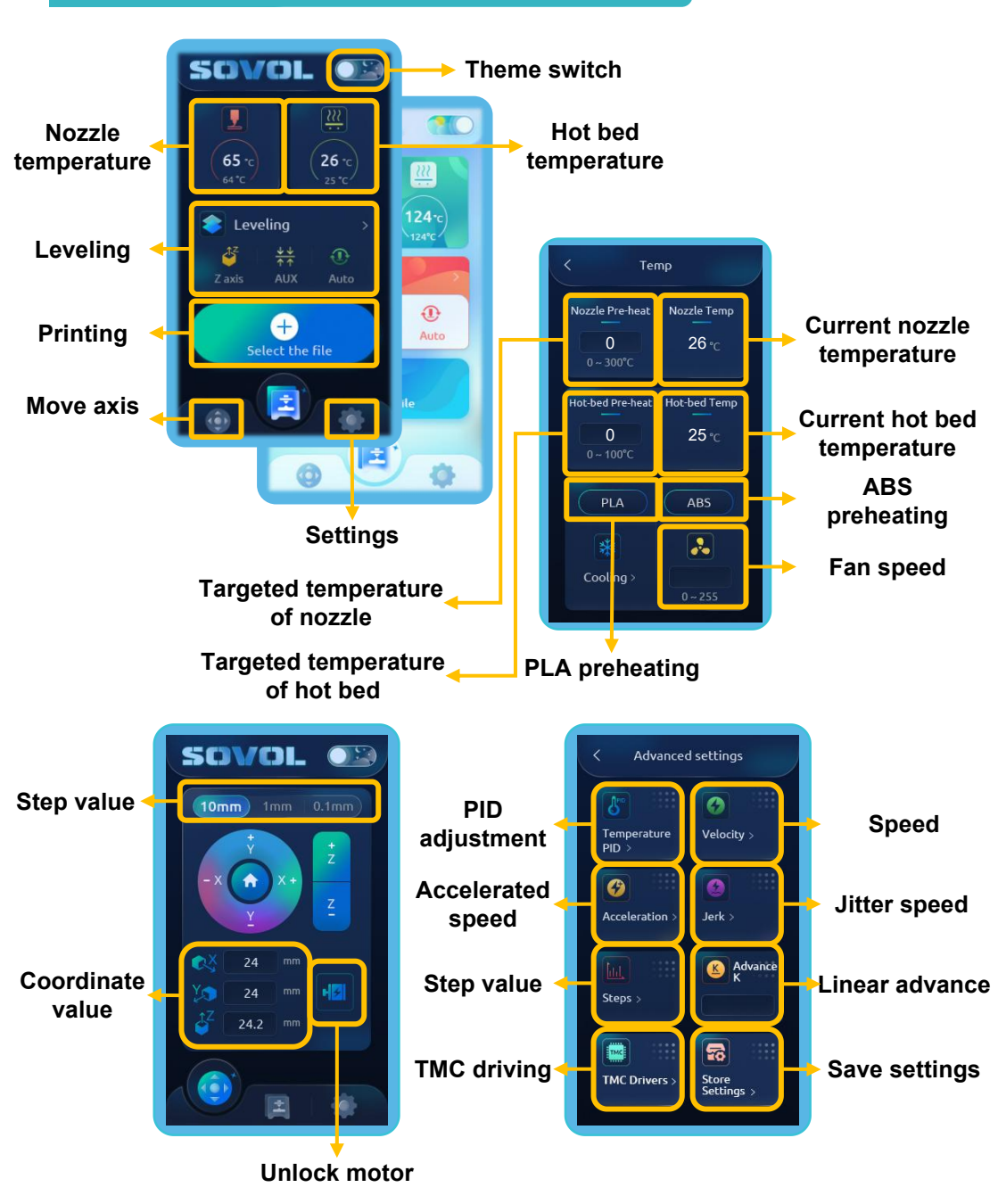

>>>

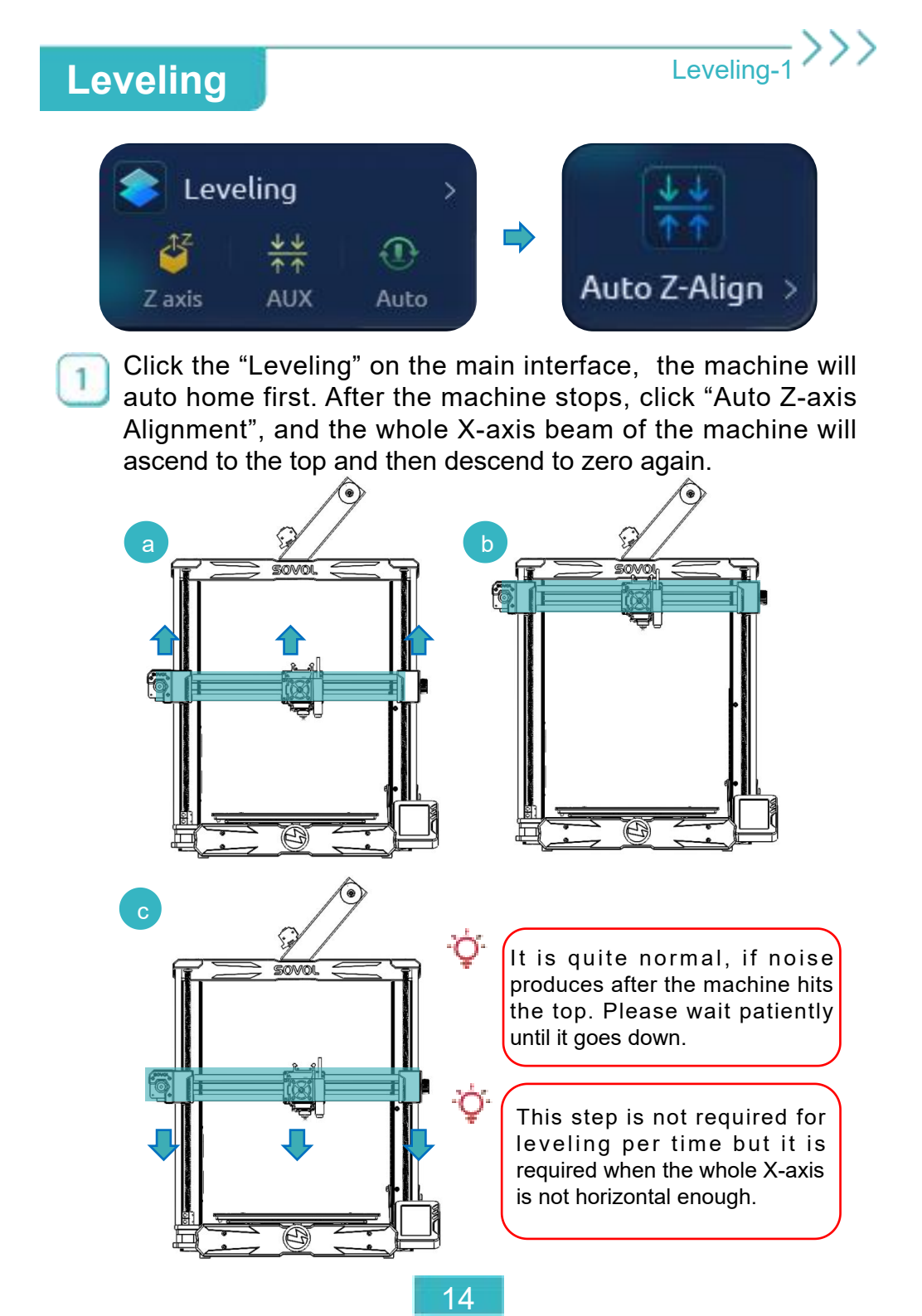

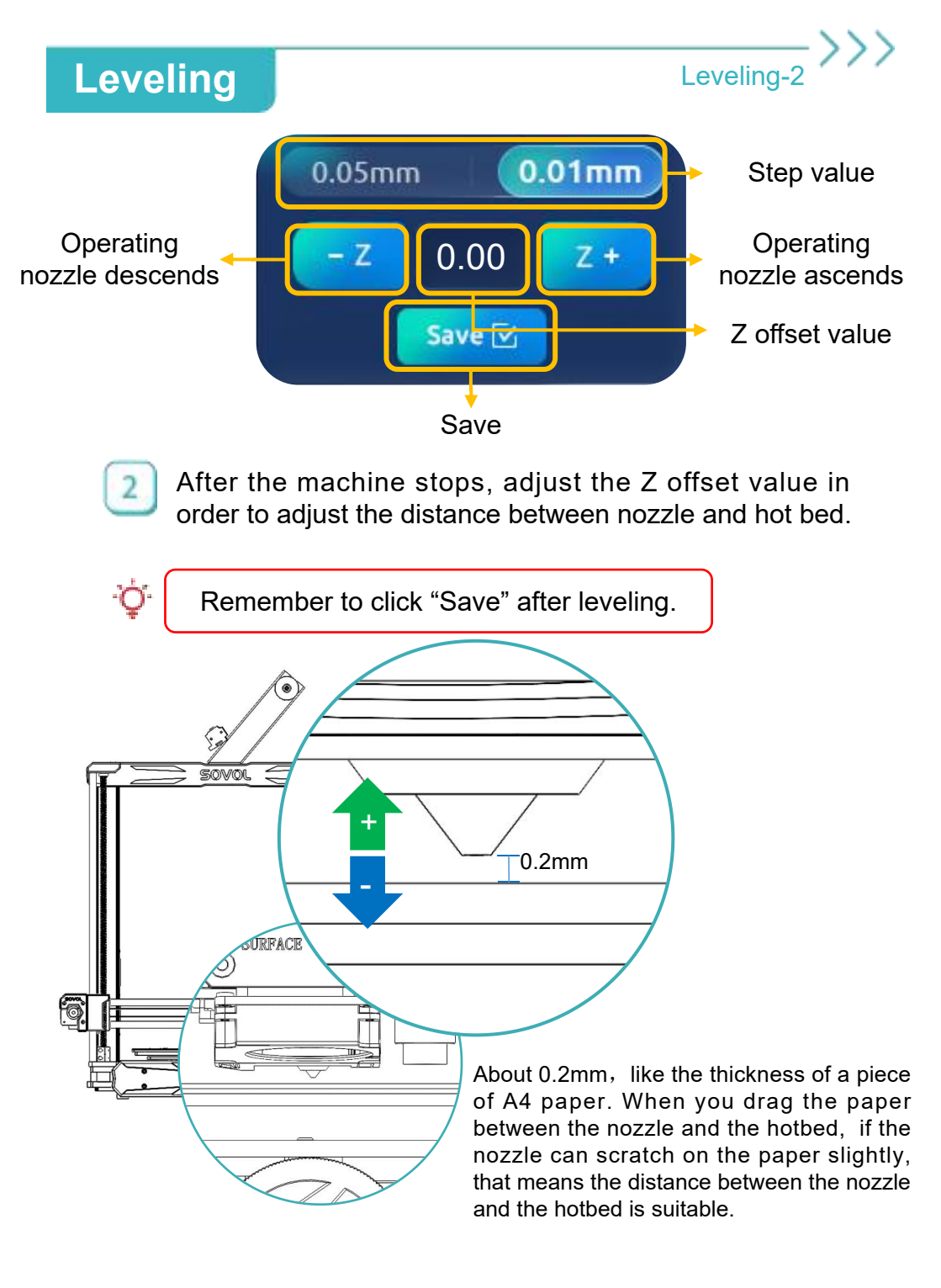

Leveling

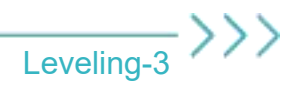

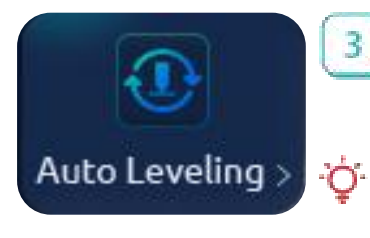

Click the "Auto Leveling" icon after finishing adjustment, and the machine will enable 25-point detection.

Remember to click "Save Settings" after detecting.

After clicking "Auto Leveling", the nozzle will rise to 120°C and the hot bed will rise to 60°C. Please wait patiently and avoid scalding.

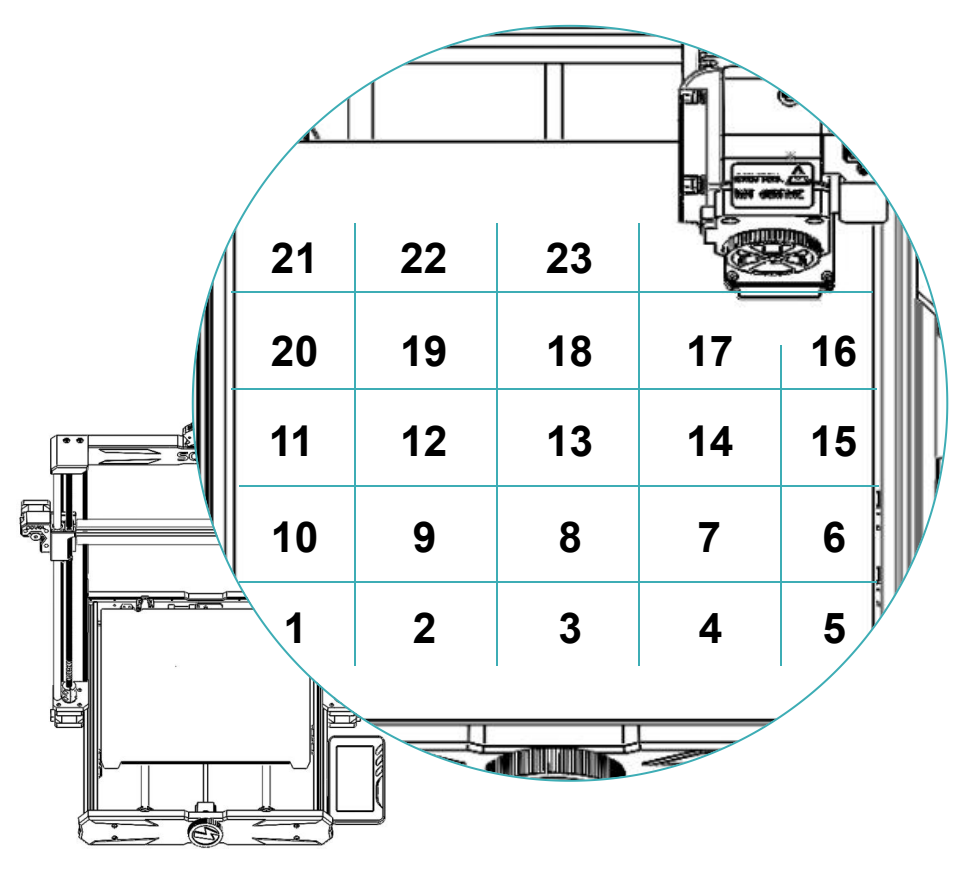

# Load filament

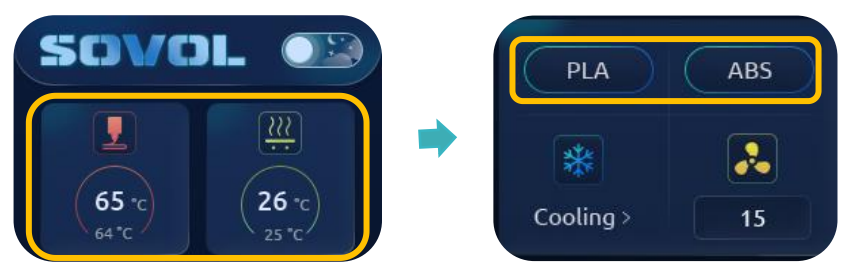

Click the temperature icon  $\rightarrow$  select preheat PLA/ABS on the main interface.

When the temperature reaches the target value, cut the front end of filament at a 45° bevel and insert it into the feed port for about 20mm. Hold it downward with your hand and turn the wheel in a clockwise direction until filament could be seen extruding out of the nozzle.

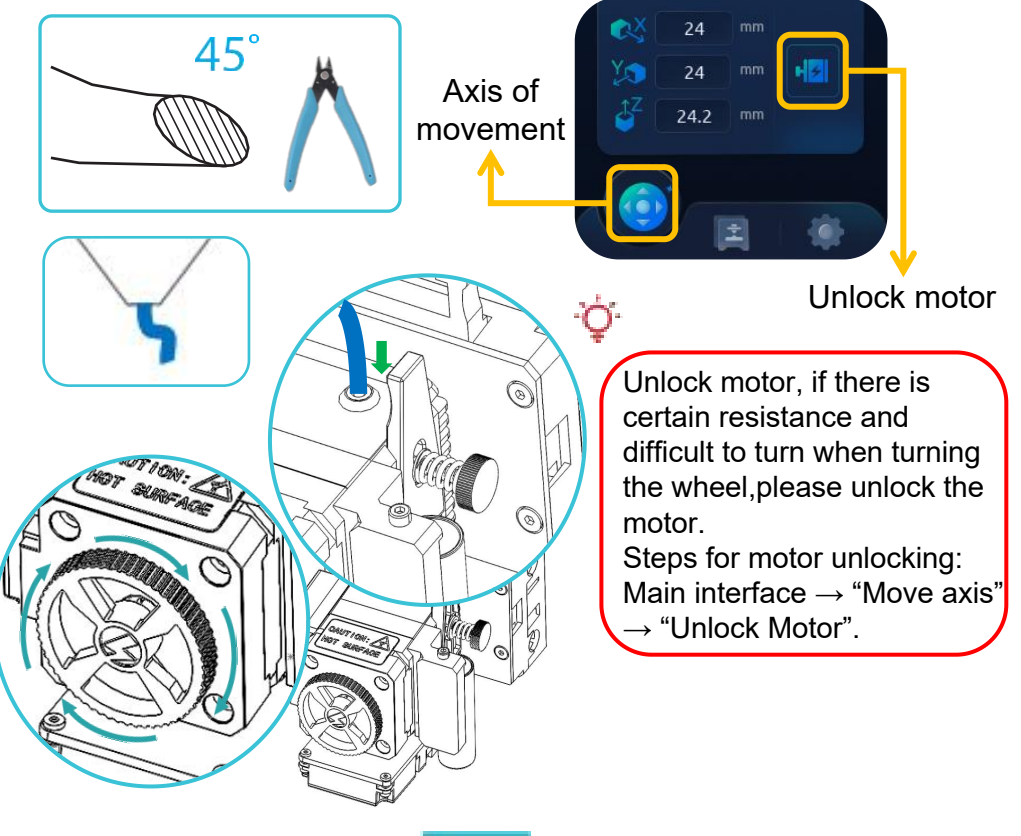

1

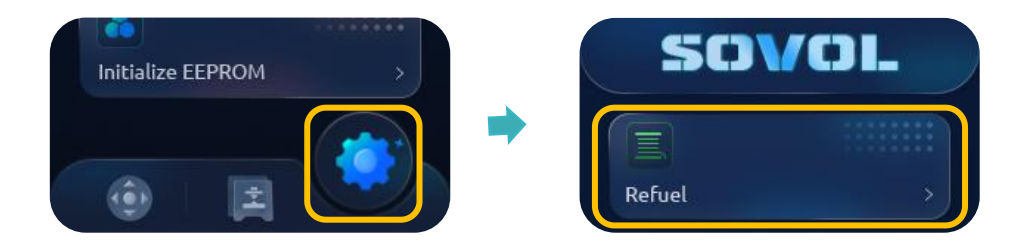

Main interface  $\rightarrow$  Click the gear icon to enter the setting interface  $\rightarrow$  Click "Refuel".

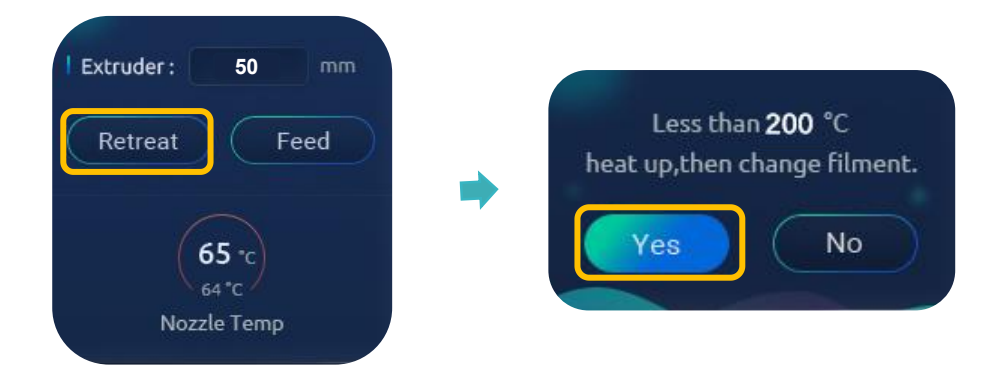

2 Enter "50" and click "Retreat". If the nozzle temperature is too low, it will prompt you to heat up. Please click "Yes".

3 Wait until the temperature rises to the target value, click "Retreat" again, the machine will withdraw to the feed port automatically, then insert new filament to start printing.

# Printing

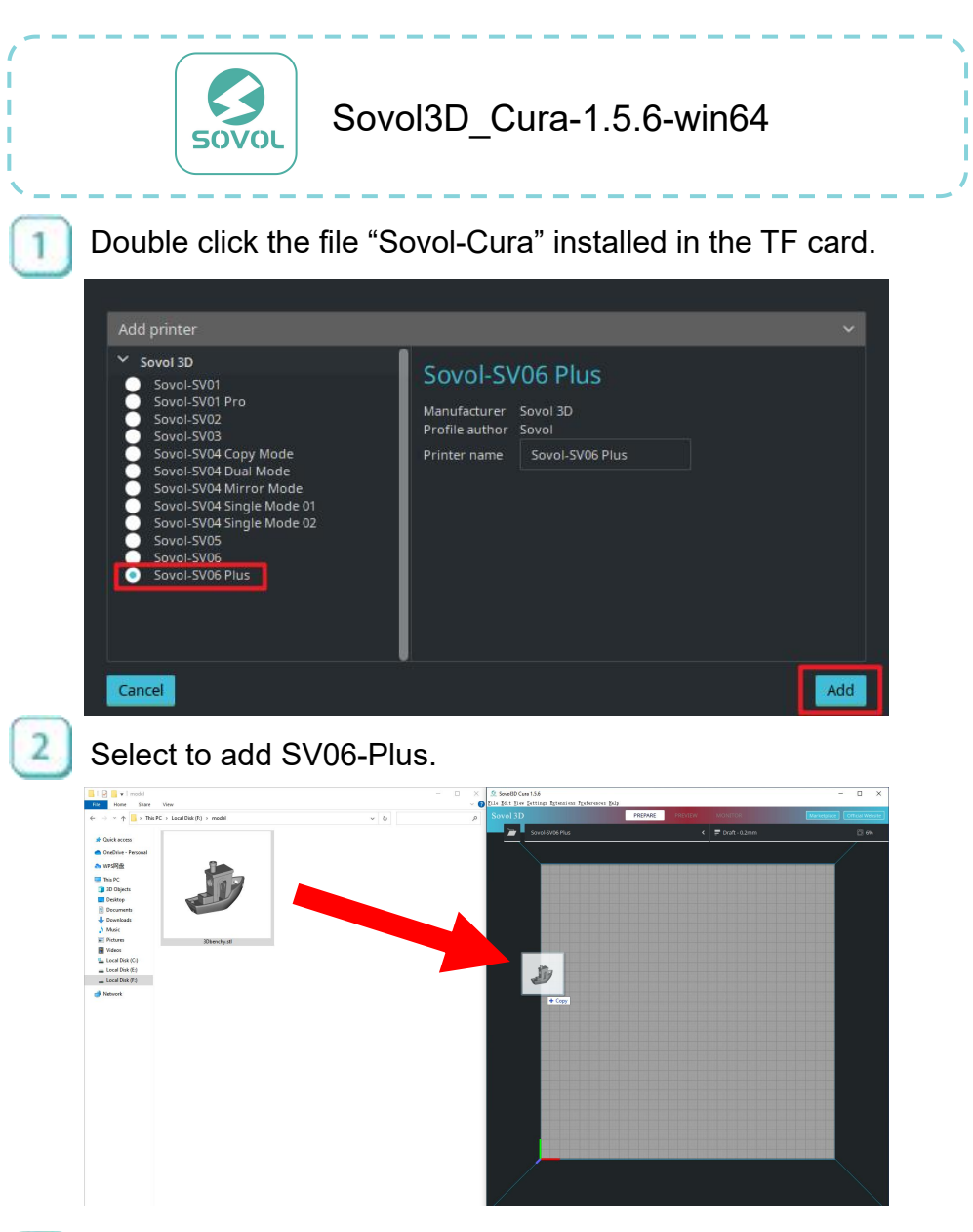

>>>

3

Select to add the model you want to print.

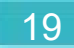

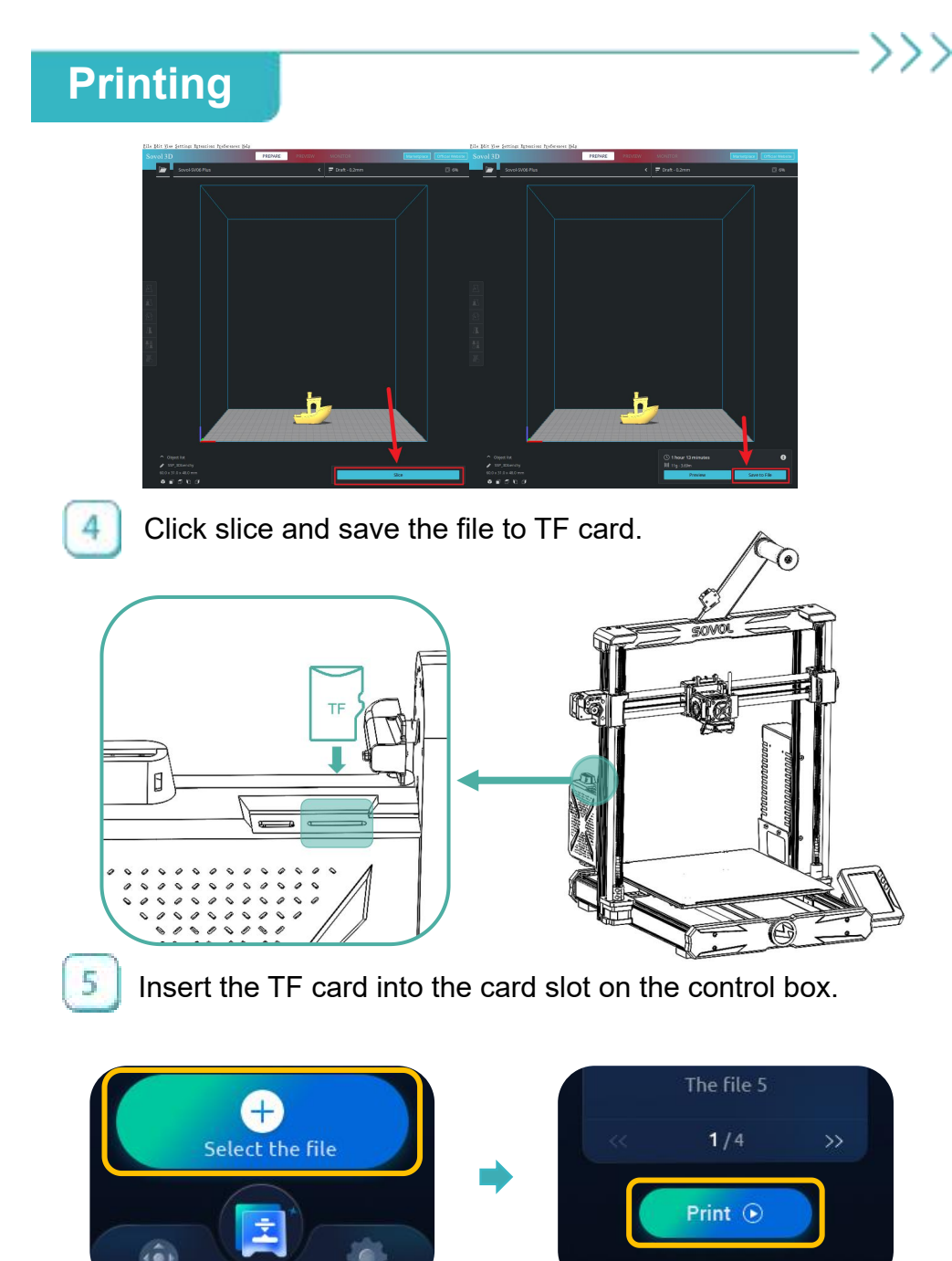

In the interface  $\rightarrow$  Click "Select Files"  $\rightarrow$  Select files to print.

#### Mainboard

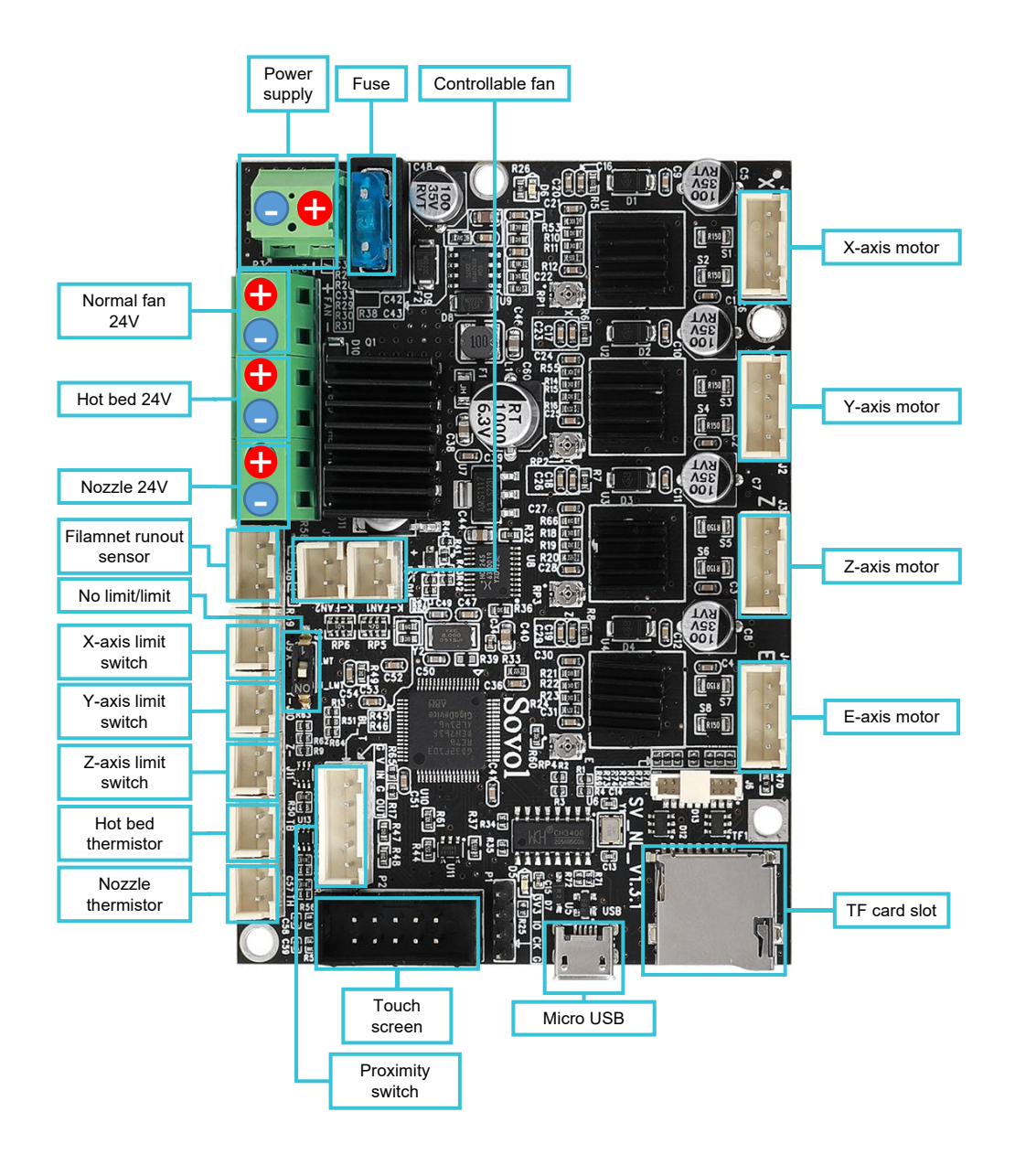

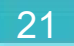

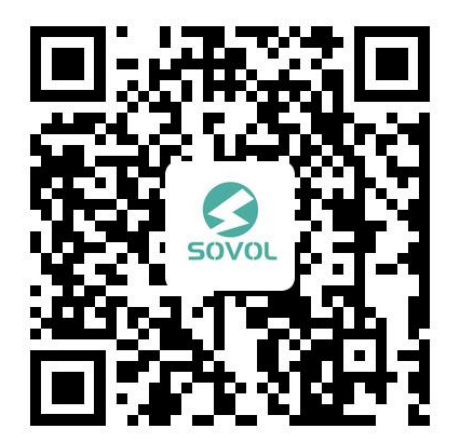

sovol official user group

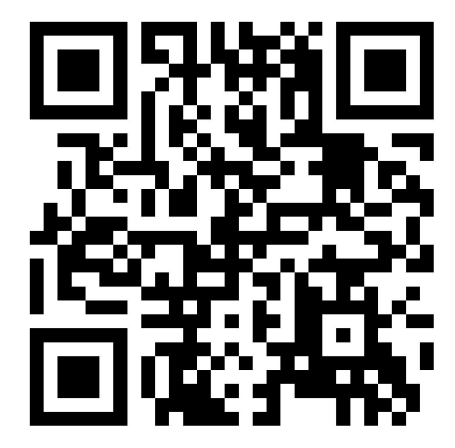

sovol official website

SHENZHEN Lian Dian Chuang Technology CO., LTD.

Official website: sovol3d.com

E-mail: info@sovol3d.com FC C E 🎑 🗘 🗵 🛞

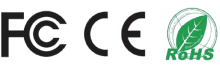

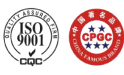